## **Setting up a Proxy: Web Time Entry**

Proxy is the authority to act on behalf of someone. A supervisor who assigns proxy to someone should understand that the ultimate responsibility for anything approved by the proxy on their behalf lies with the supervisor.

1. Log in to my.acu.edu and click on the Employee tab. Select the link titled "Time Sheet for Nonexempt and Student Employees."

| Banner Web                                                                                                    |                                                                      |                  |            |                |          |      |      |
|----------------------------------------------------------------------------------------------------|----------------------------------------------------------------------|------------------|------------|----------------|----------|------|------|
| Student Services & Financial Aid                                                                                                    | Employee Pers                                                        | onal Information | Proxy Menu |                |          |      |      |
| Search                                                                                                    | Go                                                                   |                  |            | RETURN TO MENU | SITE MAP | HELP | EXIT |
| Employee                                                                                                    |                                                                      |                  |            |                |          |      |      |
| Time Sheet for Nonexempt and Sturenter Hours Worked<br>Leave Report for Exempt Employee:<br>Enter Lost Time<br>Benefits and Deductions<br>Health, life, or voluntary insurance information; Opt<br>Pay Information<br>Direct deposit allocation, earnings and deductions hi<br>Tax Forms<br>W4 information, or W2 Form.<br>Jobs Summary<br>Leave Balances<br>ACU Police<br>Order parking permit, view citations, appeal citations<br>Request Time Off<br>EPAF Main Menu | dent Employees s<br>s<br>tional deductions.<br>istory, or pay stubs. |                  |            |                |          |      |      |

2. At the bottom of the page, select the link "Proxy Set Up."

| Select a name from the pull-d | own list to act as a proxy or select the check box to act as a Superuser. |
|-------------------------------|---------------------------------------------------------------------------|
| Selection Criteria            | 1                                                                         |
|                               | My Choice                                                                 |
| Access my Time Sheet:         | 0                                                                         |
| Access my Leave Report:       | 0                                                                         |
| Access my Leave Request:      | 0                                                                         |
| Approve or Acknowledge Tin    | ne:                                                                       |
| Approve All Departments:      |                                                                           |
| Act as Proxy:                 | Self 🔻                                                                    |
| Act as Superuser:             |                                                                           |
| Salact                        |                                                                           |
| Select                        |                                                                           |
|                               | Proxy Set Up                                                              |

3. From the drop down list, select the individual you would like to set up as a proxy. Check the "add/remove" box next to the name. Then click the save button. The individual you selected will now have the ability to approve web time and leave reports on your behalf.

| Banner Web                       |          |                      |                                   |
|----------------------------------|----------|----------------------|-----------------------------------|
| Student Services & Financial Aid | Employee | Personal Information | Proxy Menu                        |
| Search                           | Go       |                      | RETURN TO MENU SITE MAP HELP EXIT |
| Proxy Set Up                     |          |                      |                                   |
| Name                             |          | AddRemove            |                                   |
| Save                             |          |                      |                                   |
|                                  |          |                      | Time Reporting Selection          |
| RELEASE: 8.10                    | Por a    | Cherry and           | and the second second             |